# HANDLEIDING

# **VBR SCANPROGRAMMA**

# **Online Versie 2022**

Daniel Vander Meiren

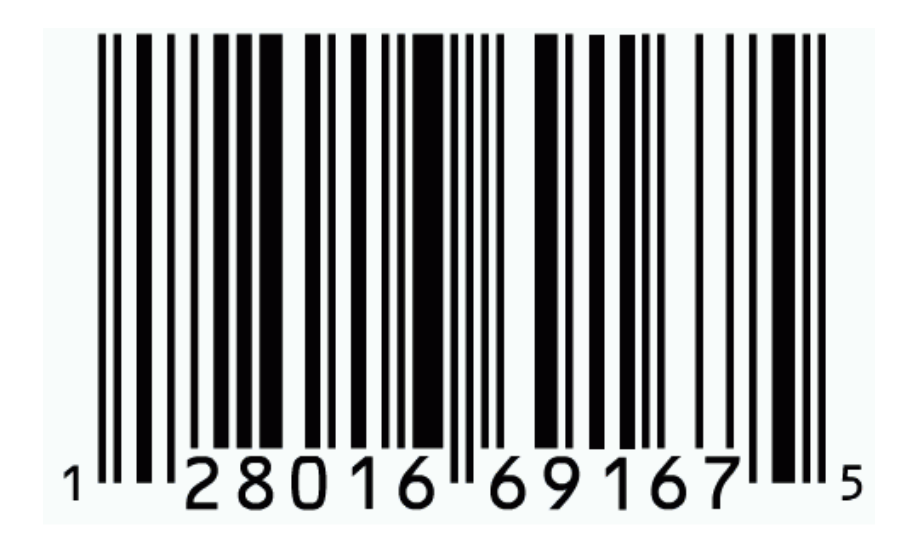

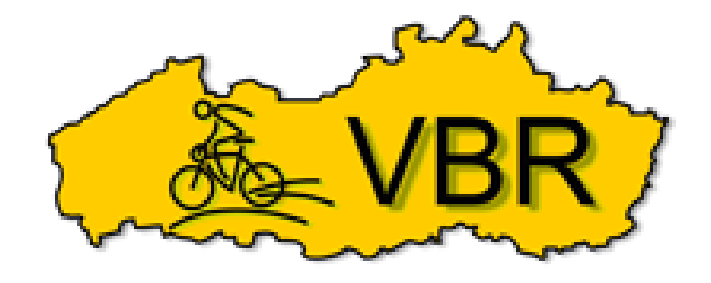

Document versie: 14 Oktober 2024

## Inleiding

Het VBR Online Scanprogramma, het woord zegt het zelf, is een versie die enkel en alleen werkt via het internet. Het programma moet niet meer vooraf geïnstalleerd worden op een computer en de ledenupdate verloopt voortaan volledig automatisch.

Het programma bevindt zich hier; www.vbr-vlaanderen.be/onlinescan

#### Voor men start

Gezien het programma "online" staat en iedereen vrije toegang heeft tot deze applicatie is het noodzakelijk een beveiligde sleutel te hebben om het programma op te starten. Iedere club krijgt voor hun eigen organisaties een unieke sleutel. Men zal dus, voor men kan starten met het uiteindelijk scannen, eerst die "**unieke sleutel**" moeten ophalen via het login menu op <u>www.vbr-vlaanderen.be</u>, klik na inloggen op "*Evenementen beheer*" en klik door naar "*Key voor scanprogramma*"

| VBR           | Home Bes      | tuur Clubs <del>•</del> | Kalender 👻 Li | d worden - Verzekering - Provincies - | Download      | ls Klass | sementen 🔹 Pa     | lmares 🔹 Conta       |
|---------------|---------------|-------------------------|---------------|---------------------------------------|---------------|----------|-------------------|----------------------|
| Mijn beheer 🕶 | Mijn ritten • | VBR shop -              | Clubbeheer -  | Evenementen beheer - Ritten Clublede  | en 👻 Uitsla   | gen club | leden Club Kr     | n-klassement         |
|               | Eerstv        | olgende VBR             | evenementen   | Evenementen                           | IN            |          |                   |                      |
|               | Woe           | 07-08-2024              | BASSEVELDE    | ("Key" voor scanprogramma             |               |          |                   |                      |
|               | Woe           | 07-08-2024              | MOERE         | Evenementen uitslagen                 | rkon/Rokiikon | @ Wad    | htwoord wijzigen  | A Lid verwijderen ui |
|               | Zat           | 10-08-2024              | ASSEBROEK     | Maak afstanden barcodes               | INCHIDENING   | & wac    | intwoord wijzigen |                      |
|               | Zat           | 10-08-2024              | AALTER        | Organiseer voorinschrijven            | Lidnun        | nmer E   | Barcode           | Voornaam             |
|               | Zat           | 10-08-2024              | BREDENE       | Opvolging voorinschrijven             |               |          |                   |                      |
|               | Zat           | 10-08-2024              | MELLE         | VBR Daglicenties afdrukken            |               |          |                   |                      |
|               | Zat           | 10-08-2024              | MUNKZWALM     | Aanvraag organisatiepremie            | 2             |          |                   |                      |

Nu bekom je een lijst van alle eigen clubactiviteiten, met elk hun unieke "Key"

| KEY VOOR SCANPR                                                                                         | OGRAMM                                           | 4                                                                                        |
|----------------------------------------------------------------------------------------------------|--------------------------------------------------|------------------------------------------------------------------------------------------|
| Kijk voor welk evenement je het scanp<br>Scan programma van de VBR.<br>Het Online-Scan programma kan je | ogramma wenst te ge<br>Key voor een<br>evenement | bruiken en kopieer de bijhorende "Key" en plak deze in het Online-<br>eren.be/onlinescan |
| Zaterdag 2<br>19-10-2024<br>VELDTOERTOCHT                                                               |                                                  | -1d4832                                                                                  |

Je zal dus de key moeten **kopieëren** ("*Ctrl* + *c*" toetsen) die gelinkt is aan het evenement waarvoor u de deelnemers wilt scannen.

## <u>Het programma</u>

Ga naar www.vbr-vlaanderen.be/onlinescan en het programma wordt onmiddellijk geopend.

| ONLINE VBR SCANPROGRAMMA                                                                                                    |
|----------------------------------------------------------------------------------------------------|
| ۹ (2)                                                                                                    |
| Voor dat u aan de scanning kan beginnen dient u eerst het evenement te selecteren Teder VBR evenement heeft een unieke Key(sleutel) en deze<br>Key kan je kopiëren via de website www.vbr-vlaanderen.be. Klik na inloggen op let "Evenementen beheer" en klik door naar "Key voor het<br>scanprogramma".<br>Naast ieder evenement staat een "Key" en deze dient u te kopiëren en te plakken in het veld "Nieuwe evenementen Key" en klik vervolgens op<br>"Save Key". U wordt nu automatisch doorverbonden met het scanprogramma.<br>Wil je een bestaande scanning verderzetten, klik dan op "Ik werk verder met mijn huidige Key"<br>Huidige evenementen Key= 4c20 <del>1010 Heest te te selecteren</del> (kwerk verder met mijn huidige Key<br>Nieuwe evenementen Key: Save Key |
| Webdesign DVDM   © Vlaamse Bond voor Rijwieltoerisme (VZW)   Privacy verklaring   Algemene voorwaarden                                                                                                    |

De key, die u in vorig hoofdstuk kopieerde, kan je nu plakken ("Ctrl" + "v") in het veld "*Nieuwe* evenementen key"

En klik op "Save Key" waarna je automatisch wordt doorgestuurd naar het scanprogramma.

Heb je **géén geldige key** ingebracht dan blijf je vast zitten op de pagina tot je wel een juiste "key" hebt ingebracht.

Heb je eerder een geldige Key ingevoerd dan zal de computer jou daar aan herinneren en automatisch deze laatst gebruikte Key tonen. Werk je verder met die Key, klik dan op "*Ik werk verder met mijn huidige key*" en ook nu zal je automatisch worden doorgestuurd naar het scanprogramma.

| ONLINE VBR SCANPROGRAMMA                                                                                                    |
|----------------------------------------------------------------------------------------------------|
| R 3                                                                                                    |
| Voor dat u aan de scanning kan beginnen dient u eerst het evenement te selecteren. Ieder VBR evenement heeft een unieke Keysleutel) en deze<br>Key kan je kopiëren via de website www.vbr-vlaanderen.be. Klik na inloggen op het "Evenementen beheer" en klik door naar Key voor het<br>scanprogramma".<br>Naast ieder evenement staat een "Key" en deze dient u te kopiëren en te plakken in het veld "Nieuwe evenementen key" en klik vervolgens op<br>"Save Key". U wordt nu automatisch doorverbonden met het scanprogramma.<br>Wil je een bestaande scanning verderzetten, klik dan op "Ik werk verder met mijn huidige Key"<br>Huidige evenementen Key= 4c20 <b>Hofe Hessibe in Hessibe Freeds 1626000</b><br>Nieuwe evenementen Key:<br>Save Key |
| Webdesign DVDM   © Vlaamse Bond voor Rijwieltoerisme (VZW)   Privacy verklaring   <u>Algemene voorwaarden</u>                                                                                                    |

Met een "geldige key" wordt je automatisch doorverbonden met het VBR scanprogramma.

|                                        |                                    | AMM      | A          |           |                        |               |        |             |      |        |
|----------------------------------------|------------------------------------|----------|------------|-----------|------------------------|---------------|--------|-------------|------|--------|
| Nieuwe Rey invoer                      | 19 <b>-19-19-19-20-2-119-111</b>   |          |            |           | ELANE - ORGANISATOR    | : <b>VPTC</b> |        |             | hior | n m    |
| C rada li                              | dkaart of ID kaart                 | wii je a | D for      | s ook ele | ctronisch laten betale | n met E       |        |             | mer  |        |
|                                        |                                    |          |            | anu       | Enter                  |               | (      | Q 📕 📲       | ?    |        |
|                                        |                                    |          |            |           |                        |               |        |             |      |        |
| Er zijn <b>2</b> deel <mark>i</mark> K | rs geregistreerd                   |          |            | К         |                        | К             | K      | J           |      | Q      |
| Barcode                                | ♥ Naam                             | V Afst.  | Geboren    | Gender    | * Club                 |               | * Bond | 🕈 Scan tijd | ×    | Betaal |
| 2444000054005                          | DEBUE BRIGHTE                      | 50       | 10.02.1050 | F         |                        |               | VBR    | 16:01:32    | X    |        |
| 2                                      | V <del>THEER HEIREN CHRISTIN</del> | 50       | 20-03-190+ | F         |                        |               | VBR    | 15:52:57    | ×    |        |

Hier volgt een overzicht van de belangrijkste velden;

- A) Klik hier om een nieuwe key in te geven (enkel nodig bij scannen ander evenement).
- *B)* In dit veld zie je de datum, de naam, de sctartplaats en de organisator van het evenement.
- *C)* Dit is het invoerveld (barcode) voor lidkaarten, identiteitskaarten (ook deze met QR-code).
- D) Dit is het invoerveld (barcode) voor de afstand.
- *E)* Lijst van ingescanden (standaard de 30 laatst geregistreerden maar met knop 'Toon alle deelnemers' kunnen alle deelnemers getoond worden).
- F) Knop voor het zoeken van een deelnemer.
- G) Klik hier voor een volledige deelnemerslijst.
- H) Met deze knop maak je een excel van alle deelnemers.
- I) Help knop.
- J) Klik om een record te verwijderen.
- K) Sorteer de deelnemers op "naam" (alle deelnemers worden getoond)
  Sorteer deelnemers op "club" (alle deelnemers worden getoond)
  Sorteer deelnemers op "aangesloten bond" (alle deelnemers worden getoond)
  Sorteer deelnemers op "scantijd" (alle deelnemers worden getoond)
  Sorteer deelnemers op "afstand" (alle deelnemers worden getoond)
- L) Klik op deze knop om de club bankgegevens en prijzen in te vullen
- Q) Klik op dit icon om een betalings QR-code te genereren

#### **OPMERKING**

- Men kan met een onbeperkt aantal computers scannen bij een en hetzelfde evenement
- De deelnemerslijst zal steeds alle deelnemers tonen ook deze die op andere computers werden gescand
- De Excel lijst zal eveneens alle deelnemers weergeven dus ook deze die op andere computers werden gescand.
- De laatst gebruikte "Key" blijft steeds bewaard op de computer ook na eventueel stroomuitval.
- Omwille van enige verwerkingstijd van de gegevens worden tijdens het scannen enkel de laatste 30 deelnemers getoond. Met de knop "Toon alle deelnemers" kan je alle deelnemers tonen.
- Deelnemers kunnen ook elektronisch betalen met een "**bank app**" via het scanprogramma. (Niet met Payconiq & Bancontact)

# Ingeven "Club" bankgegevens en Prijzen per afstand

Klik op de knop voor het ingeven van de betalingsgegevens indien je gebruik wilt maken van electronische betalingen op het evenement. (Optioneel !!)

| ONLINE VBR SCANPROG                                  | RAMMA                                                                         |                                |
|------------------------------------------------------|-------------------------------------------------------------------------------|--------------------------------|
| Nieuwe Key invoer 0                                  | - ORGANISATOR: Finance<br>Wil je de deelnemers ook electronisch laten betaler | n met Bank-QR code?" Klik hier |
| Barcode lidkaart of ID kaart                         | Afstand                                                                       | ٩ 📑 🖹 🕐                        |
| Er zijn <b>102</b> deelnemers geregistreerd en dit z | zijn de 30 laatst geregistreerden. Toon alle deelnemers                       |                                |

| Wil je jouw deelnemers laten betalen me<br>Eens het formulier volledig werd ingevul<br>bankapp (KBC, Belfius,)<br>Het bedrag wordt automatisch en onmid<br>aan verbonden!! | et hun smartphone vul o<br>d zal je via het scanpro<br>Idellijk overgemaakt op | lan het onderstaande formulie<br>gramma jouw deelnemers ku<br>het opgegeven rekening num | er in.<br>nnen laten betale<br>nmer en er zijn Gl | en met hun<br>EEN kosten |  |  |  |  |
|----------------------------------------------------------------------------------------------------|--------------------------------------------------------------------------------|------------------------------------------------------------------------------------------|---------------------------------------------------|--------------------------|--|--|--|--|
| A OPGELET, DE DEELNEMERS KUN<br>BETALENDE SERVICES!!                                                                                                    | NEN NIET BETALEN N                                                             | IET "BANCONTACT" OF "PA                                                                  | YCONIQ" WANT                                      | DIT ZIJN                 |  |  |  |  |
| Naam van de rekening houder (of                                                                                                    | Clubnaam)                                                                      | WTC De Fietsers                                                                          |                                                   |                          |  |  |  |  |
| Rekening Nr. (Indeling BE** **** *                                                                                                    | *** ****)                                                                      | BE11 2222 3333 4444                                                                      |                                                   |                          |  |  |  |  |
| Vul in onderstaande tabel alle correcte                                                                                                    | standen in met de juis:<br>Prijs ing                                           | te prijzen. Type "0" in voor St<br>ave per afstand                                       | errit.                                            | Wie                      |  |  |  |  |
| (Enkel cijfers )                                                                                                    | Aangesloten                                                                    | Niet Aangesl.                                                                            | Dewaal                                            | WIS                      |  |  |  |  |
| Afstand toevoegen                                                                                                    |                                                                                |                                                                                          |                                                   |                          |  |  |  |  |

#### Klik op de knop "Afstand toevoegen"

Wil je jouw deelnemers laten betalen met hun smartphone vul dan het onderstaande formulier in.

Eens het formulier volledig werd ingevuld zal je via het scanprogramma jouw deelnemers kunnen laten betalen met hun bankapp (KBC, Belfius, ....)

Het bedrag wordt automatisch en onmiddellijk overgemaakt op het opgegeven rekening nummer en er zijn GEEN kosten aan verbonden!!

OPGELET, DE DEELNEMERS KUNNEN NIET BETALEN MET "BANCONTACT" OF "PAYCONIQ" WANT DIT ZIJN BETALENDE SERVICES!!

| Naam van de rekening houder (of Clubnaam) | WTC De Fietsers     |
|-------------------------------------------|---------------------|
| Rekening Nr. (Indeling BE** **** ****)    | BE11 2222 3333 4444 |

Vul in onderstaande tabel alle correcte afstanden in met de juiste prijzen. Type "0" in voor Sterrit.

| Afstand            | Prijs ingave | e per afstand | Rowaar | Wie  |
|--------------------|--------------|---------------|--------|------|
| (Enkel cijfers !!) | Aangesloten  | Niet Aangesl. | Dewaal | 1115 |
| 50 Km              | 4.0 €        | 6.0 €         | Bewaar | X    |
| 120 Km             | 5.0 €        | 7.0 €         | Bewaar | X    |

Afstand toevoegen

... en vul de afstanden en prijzen in. Vergeet niet om per afstand op "Bewaar" te klikken! Geef voor een "Sterit" 0 (Km) in.

Nadat alle parameters werden ingevuld zal nu na scanning van een deelnemer een QR code komen na iedere scanlijn.

| Barcode       | * Naam           | <sup>↓</sup> Afst. | Geboren | Gender | * Club                         | * Bond | 🕈 Scan tijd | Betaal |
|---------------|------------------|--------------------|---------|--------|--------------------------------|--------|-------------|--------|
| 2117554504770 | VANDER DEKE FRAM | 120                | 2000000 | F      | VIELENTOENISTENELUS DE KOSTOOS |        | 15:33:59    | X      |

# <u>Begin met de scanning</u>

Sluit een barcodescanner aan op de computer en plaats de cursor in het veld "Barcode lidkaart..."

| ONLI<br>Nieuwe Key int | NE VBR SC          | ANPROGR            | AMMA<br>Wil je de deel | nemers ook e        | <b>BEELAR</b> E - C<br>electronisch | DRGANISATOR: W              | to Eonnebenere<br>et Bank-QR code? | Me<br>Mikt | iier   |
|------------------------|--------------------|--------------------|------------------------|---------------------|-------------------------------------|-----------------------------|------------------------------------|------------|--------|
|                        | ode lidkaart of ID | kaart              |                        | Afstand             | Enter                               |                             | 2                                  |            | 2      |
| Barcode                | <sup>↓</sup> Naam  | <sup>∛</sup> Afst. | Geboren                | Gender              | Club                                | * Bond                      | Scan tijd                          | ×          | Betaal |
|                        |                    | Webdesign DVDM   © | ) Vlaamse Bond voo     | r Rijwieltoerisme ( | VZW)   <u>Privacy v</u>             | <u>erklaring   Algemene</u> | voorwaarden                        |            |        |

Het scannen kan nu echt beginnen....

Bij de start moet de cursor zich alvast in het "*Barcode lidkaart*" veld bevinden en corrigeer dat indien nodig. Begin steeds met het scannen van de *lidkaart of identiteitskaart* van de deelnemer, bij een geldige scan zal de naam van de deelnemer getoond worden in een **groene acceptatiebaar** en wipt de cursor automatisch naar het "*afstand*" veld.

Voor het vlot scannen van de afstanden, gebruik steeds het VBR afstanden barcodeblad die je na inloggen kan downloaden via de <u>www.vbr-vlaanderen.be</u> website.

| √ieuwe Key inv                                | oer <b>19-10-202</b> 4 | 4 : 29 E NONNE | BOSSENTOCHT<br>Wil ie de deeli | CLASSIC - E       | BESELARE - 0<br>electronisch l | RGANISATOR: W | TC-ZONNEBEKE.E | BE<br>Klik h | ier    |
|-----------------------------------------------|------------------------|----------------|--------------------------------|-------------------|--------------------------------|---------------|----------------|--------------|--------|
| Barcode lidkaart of ID kaart<br>9296204290021 |                        |                |                                | Afstand           | Q                              | 2 🖹 📲 🕐       |                |              |        |
| ANDER                                         | MEIREN D               | ANIEL - 🗰      |                                | <b>811819</b> E - | VBR - 💻                        |               |                |              |        |
|                                               |                        |                | Cabaran                        | Condor            |                                | * Bond        | ≜ Scan tiid    | ×            | Betaal |

Wordt een **ongeldige lidkaart** of **identiteitskaart** gescand dan zal er een luide "beep" te horen zijn en zal er een rode banner "**ONGELDIGE LIDKAART**" getoond worden. De cursor zal zich nu **niet** automatisch verplaatsen naar het afstandenveld maar blijft op het barcode lidkaart veld staan !!

Scan deze kaart opnieuw in en blijft de melding "ONGELDIGE LIDKAART" dan is deze lidkaart vervallen en **moet voor die deelnemer een dagverzekering afgesloten worden**.

| Barcode lidkaart of ID kaart<br>12121212121 | Afstand | 2 🖹 🖺 🕐 |
|---------------------------------------------|---------|---------|
| ONGELDIGE LIDKAART, PROBEER OPNIEUW         | !!      |         |

Is een deelnemer minder dan 16 jaar dan krijgt de organisator een herinnering op het scherm dat deze deelnemer gratis kan deelnemen (Enkel voor aangesloten bij een bond)

| lieuwe Key inv | voer 19-10-2024    | 4 : 29 E NONNI | BOSSENTOCH   | T CLASSIC - I | DESELARE - O   | RGANISATOR: W  | TC-ZONNEBEKE. |   | ing                  |
|----------------|--------------------|----------------|--------------|---------------|----------------|----------------|---------------|---|----------------------|
| Barco<br>1     | ode lidkaart of ID | kaart          |              | Afstand       | Electronisch i | aten betalen m |               |   | Participation (2014) |
| <b>16 JAA</b>  | AR = GRATI         | sii            | HERW - WANAS | - 11-08-2     | 017            |                |               |   |                      |
|                |                    |                | Ochaman      | Condor        | * club         | * Dood         | * c 1111      | × | Potaal               |

Een deelnemer kan per dag slecht 1x ingescand worden voor hetzelfde of een ander evenement. Neemt een deelnemer toch deel aan een 2e (ander) evenement, op dezelfde dag, dan kan die deelnemer **niet meer ingescand worden**.

Opgelet, VANDER MEIREN DANIEL werd vandaag reeds ingescand!!

Scan je een **ongeldige afstand** barcode, ook dan zal er eveneens een luide "beep" te horen zijn en zal er een rode banner "**Verkeerde Afstand ingescand !!**" getoond worden.

| Barcode lidkaart of ID kaart<br>9 <del>00000 1000000</del> | Afstand<br>[2999 Enter | ۲ 📑 🗐 🕐 |
|------------------------------------------------------------|------------------------|---------|
| Verkeerde Afstand ingescand !!                             |                        |         |

Verwijder in dit geval de foutieve afstand barcode en scan de juiste afstand opnieuw in. Werd een correcte scan uitgevoerd dan zal de deelnemer toegevoegd worden aan de lijst met deelnemers.

| Barcode lidkaart of ID kaart |                     |                   |                    | Afst     | tand   | Enter  | 3    |             |          |  |
|------------------------------|---------------------|-------------------|--------------------|----------|--------|--------|------|-------------|----------|--|
| Er zijr                      | n <b>1</b> deelneme | ers geregistreerd |                    |          |        |        |      |             |          |  |
| Barco                        | ode                 | * Naam            | <sup>‡</sup> Afst. | Geboren  | Gender | * Club | Bond | 🕈 Scan tijd | 🛃 Retaal |  |
| 21107                        | 70000101            | VAN               | 50                 | 20000000 | F      |        | VBR  | 15:52:57    | X        |  |

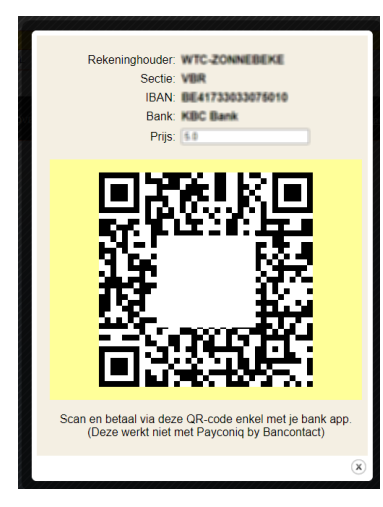

Kan de deelnemer niet cash betalen dan kan deze met zijn of haar bank app betalen.

De organisator klikt hiervoor op de "betaalknop" en er zal een betalings QR code veschijnen op het scherm.

BELANGRIJK! Er worden géén verwerkingskosten aangerekend bij het electronisch betalen!

Bij eerdere versies van het VBR scanprogramma was het mogelijk om dezelfde barcode meerdere keren te scannen, voortaan is dit <u>NIET MEER MOGELIJK</u> want de scangegevens worden voortaan rechtstreeks verwerkt in de klassementen en challenges van de deelnemers en clubs.

#### Welke kaarten kan men scannen?

- Lidkaarten VBR, VWB, Cycling Vlaanderen en NTFU
- Oude versie Identiteitskaarten voor leden van VBR, VWB en Cycling Vlaanderen (met 1D barcode)
- Nieuwe Identiteitskaarten (met QR-code) mits gebruik van de nieuwste VBRscanners!

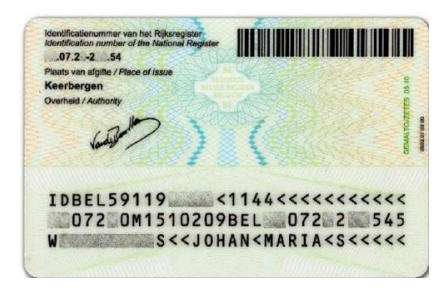

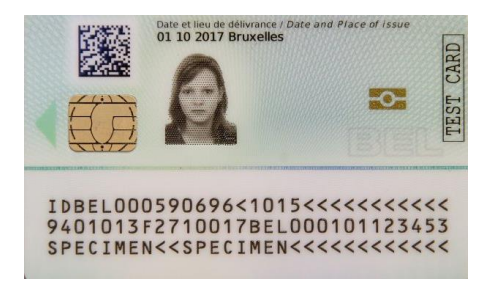

# Barcode van een deelnemer opzoeken

We kennen het allemaal aan de inschrijvingstafel, een deelnemer heeft zijn lidkaart of identiteitskaart niet bij..... klik in dat geval op

Type de naam (of een deel van de naam) in, van de persoon waarvoor je de barcode opzoekt... en klik op de "Zoek" knop.

| Zoek op naam: vander mei            | $ \rightarrow $                                   | Zoek. |                |                                |
|-------------------------------------|---------------------------------------------------|-------|----------------|--------------------------------|
| VANDER MEIREN ALEXANDER             | [2++1007000_21034] <sup>2</sup>                   | 1     | 12-07-1979     | S.V.T.BWAREGEN                 |
| WANAGAEURI MAEURAEUNI COHREESTA     | 2000 million (10)                                 |       | 20-00-1904     | CHE VARUAE WWELLERRROKERINSTER |
| WARNERER INTERRETIN CHANNIN         | 200720000000                                      |       | 211-046-200011 | WITC COST VLAANDEREN           |
| VANDER MEIREN DANIEL                | 9296204290021                                     |       | 22-06-1958     | WITC-20NMEBERE BE              |
| WARNED FERR WHETHER CONTRACT        | LINE NO PERSONNEL IN CO.                          | 1     | 115-112-113546 | WITC VLAAWIS BRABANT           |
| WAINDREIR MIELIRIEIN KIOREE         | 200720100000                                      |       | 02-07-1907     | WITC COST VLANNDEREN           |
| WAVNEDRETR INTERFEREN LLUIC         | 2007200405000                                     |       | 08-10-1996     | WITC COST VLARNDEREN           |
| WARNERED WEITREN WARDA              | 107100-01721000.246                               |       | (39-07-1954    | WITC-20MMEBERE BE              |
| WARMENETRI INVESTIGATION VILVALITED | HEIRING HUP-UP-UP-UP-UP-UP-UP-UP-UP-UP-UP-UP-UP-U |       | 12-06-1983     | WINER CWCLINIS PROJECT         |

Er wordt een lijst getoond van namen die voldoen aan de zoek criteria. Kopieer het **barcode nummer** uit het veld naast de gezochte persoon en plak deze in het "Barcode Lidkaart" veld in het scanprogramma en druk op de "enter" toets. (of Enter knop...).

Scan vervolgens de afstand van deze deelnemer.

Weet je de exacte schrijfwijze niet van de gezochte deelnemer dan kan je een % teken gebruiken op de plaatsen waar de schrijfwijze niet gekend is. Bijvoorbeeld de naam "Vander Meiren Daniel" kan je zo ingeven "van%der%mei%dan%" want ik weet niet of er spaties zitten tussen de naam delen en ik weet ook niet of er een trema (ë) op de "e" staat, plaats in deze gevallen een "%" teken. Een % (ook soms Joker genaamd) kan één of meerdere tekens vervangen!

#### **Opmerking:**

- Om privacy redenen kunnen er max. een 20-tal personen getoond worden op de zoekpagina.
- Komen er te veel namen overeen met de ingegeven zoek criteria dan zal je de zoekgegevens moeten verfijnen.

# Scannen van de niet aangesloten deelnemers

Niet anders dan vroeger dient men als organisator nog steeds alle "**niet aangesloten deelnemers**" eveneens in te scannen met de vaste barcode die te vinden is op de VBR "Daglicentie" die te downloaden is op de webesite van de VBR en dit onder het menu item "Clubbeheer" en doorklikken naar "Clubdownloads" (na inloggen)

| www.vbr-vlaanderen.be Daglicentie VBR |
|---------------------------------------|
| Naam:                                 |
| Voornaam:                             |
| Straat:                               |
| Nr.: Bus:                             |
| Postnr.:                              |
| Gemeente:                             |
| Afstand: Km                           |
| Datum:                                |
| Evenement:                            |
| Handtekening:                         |
|                                       |

Bij de "niet aangesloten" deelnemers, die zich vooraf hebben ingeschreven, kan het verkregen ticket worden ingescand met het scanprogramma. Dit ticket bevat een unieke barcode die gelinkt wordt aan de deelnemer. Die tickets, van niet aangesloten deelnemers, zijn enkel de dag zelf bruikbaar en kunnen na het evenement niet meer ingescand worden!

# Deelnemerslijst (schermafbeelding)

Wil je een overzicht van de reeds geregistreerde deelnemers klik dan op 🧮 en de volledige deelnemerslijst wordt getoond, ook deze die op andere scancomputers werden geregistreerd. Op de lijst is de barcode van de deelnemers te zien, de naam, de gekozen afstand, de bond waarbij de deelnemer is aangeloten, het geslacht en de scan tijd. De lijst met deelnemers wordt steeds gesorteerd op de naam van de deelnemer.

|               |                     | L     | IJST DE    | ELNEMERS                          |      |        |           |
|---------------|---------------------|-------|------------|-----------------------------------|------|--------|-----------|
| Barcode       | Naam                | Afst. | Geboren    | Club                              | Bond | Gender | Scan tiid |
| 2007081594118 | AFRINCLIDT NCOLE    | 0     | 24-03-1958 | WTC JABREKE                       | VBR  | F      | 10:25:11  |
| 9293011637186 | ALBRECHT ROGER      | 0     | 26-11-1939 | WIT RHODELAND                     | VBR  | M      | 14:43:21  |
| 9204059005004 | ANSEELNY MARTINE    | 0     | 05-09-1961 | VER AFCELING WEST-VLAANCEREN      | VER  | F      | 10:48:59  |
| 9296148091067 | BEUSELINCK LILIANE  | 0     | 08-06-1957 | HERTETRAPPERS HERTSBERGE          | VBR  | F      | 09:07:29  |
| 9289012685257 | BOGAERT RAPHAEL     | 0     | 13-09-1948 | DE VILLE CYCLOS                   | VBR  | М      | 13:48:50  |
| 9204042834017 | BOUCKAERT RK        | 0     | 28-12-1956 | WTC TIELT SPORTEF                 | VBR  | M      | 09:44:04  |
| 1088014789062 | BRAEM WALTER        | 0     | 05-09-1950 | DE HERTOGTRAPPERS                 | VBR  | М      | 09:58:12  |
| 2015459189112 | BRINEEL RENE        | 0     | 02-02-1939 | ST TRUDOTRAPPERS                  | VBR  | M      | 14:40:35  |
| 9292062790024 | CAPPELLE MARC       | 0     | 20-02-1964 | WTC-ZONNEBEKE BE                  | VBR  | М      | 09:55:57  |
| 9001134383025 | CASIER GEERT        | 0     | 21-10-1952 | WHEELS IN ACTION                  | VBR  | М      | 09:44:57  |
| 2110507294364 | CHRISTIAENS RITA    | 0     | 05-10-1950 | WTC OLYMPIA SUSELE                | VBR  | F      | 10:57:25  |
| 9285052484027 | CLAEYS JOEL         | 0     | 10-10-1945 | WTC OOSTKAMP RANDONNEUR           | VBR  | М      | 14:09:59  |
| 2018706705004 | COOLS STEVE         | 0     | 01-04-1968 | WTC JABBEKE                       | VBR  | М      | 12:42:39  |
| 9291011691061 | COPPENS ROMAIN      | 0     | 18-08-1946 | HERTETRAPPERS HERTSBERGE          | VBR  | М      | 09:15:42  |
| 2021603969118 | CREYF MARC          | 0     | 17-05-1957 | ST TRUDOTRAPPERS                  | VBR  | М      | 10:08:35  |
| 9290063090020 | CRUYT MARC          | 0     | 27-05-1948 | WTC-ZONNEBEKE BE                  | VBR  | М      | 09:52:17  |
| 9210005698213 | DAMO DANNY          | 0     | 19-01-1961 | DE VRUE CYCLOS                    | VBR  | М      | 09:34:25  |
| 9204098098215 | DE BLEECKERE LUCIEN | 0     | 21-06-1944 | DE VRUE CYCLOS                    | VBR  | М      | 11:40:07  |
| 9285094989115 | DE MEURISSE RONY    | 0     | 17-04-1950 | ST TRUDOTRAPPERS                  | VBR  | М      | 14:42:08  |
| 100492        | DE REU Cedric       | 60    | 17-05-1996 | WITC. NUT & VERMAAK SLEICINGE V2W | WEV  | М      | 13:00:39  |
| 74522         | DE REU Luc          | 60    | 31-07-1962 | WITC NUT & VERMAAK SLEIDINGE V2W  | VMEV | M      | 13:00:58  |
| 9296223266078 | DE ROO FRANS        | 0     | 14-05-1943 | VWT DE WESTHINDER                 | VBR  | М      | 09:12:21  |
| 9297100298210 | DE SMET GEORGES     | 0     | 23-01-1948 | DE VIIUE CYCLOS                   | VBR  | М      | 10:04:29  |
| 9254125954196 | DECAVELE FRANCIS    | 0     | 20-05-1949 | WTC ASTRO                         | VBR  | М      | 09:52:33  |
| 9296192789068 | DECLERCK WOUTER     | 60    | 12-03-1969 | CE HERTOGTRAPPERS                 | VBR  | М      | 09:08:27  |
| 2112776505004 | DECLOEDT MARC       | 0     | 15-05-1953 | ST TRUDOTRAPPERS                  | VBR  | М      | 14:40:58  |
| 2012300790022 | CELIE MARNEX        | 0     | 21-06-1953 | WTC-ZONNEBEKE BE                  | VBR  | М      | 09:57:07  |
| 9290053489118 | DEMEYERE DIRK       | 0     | 28-02-1948 | ST TRUDOTRAPPERS                  | VBR  | М      | 14:39:08  |

# Deelnemerslijst (Excel bestand)

Wens je een excel van alle deelnemers dan klik je op 🛀

De excel lijst wordt onmiddellijk gedownload en opgeslagen in de "*Downloads*" folder van je computer. De naam van het Excel bestand wordt gevormd uit "deelnemers+naam van de tocht+datum evenement + startplaats".

|    | А                                                                                                    | В             | С                    | D      | E                                                   | F           | G                            |  |  |  |
|----|----------------------------------------------------------------------------------------------------|---------------|----------------------|--------|-----------------------------------------------------|-------------|------------------------------|--|--|--|
| 1  | Deelnemers                                                                                                    |               | 26e NONNEROSSENTOCHT |        |                                                     | T Rese      | Researe 17-10-2021           |  |  |  |
| 1  | Deen                                                                                                    | MET INCOME IN | 200 11011            | 12003  | JEN I GEN                                           | - west      | 101 C 17 10 2021             |  |  |  |
| 3  | Naam                                                                                                    | Afstand       | Geboorte datum       | Gender | Barcode                                             | Club Nr.    | Club                         |  |  |  |
| 4  | (TUBE STRIPPED)                                                                                                    | 20            | 123452-031-027       | 100    | 370000000000000000000000000000000000000             |             | MARY OR MONTH ARTICIDEN      |  |  |  |
| 5  | (CPRIM/WATCH)                                                                                                    | 20            | 20084-011-022        | w      | Internation community                               | 77452898348 | 21.4494.21                   |  |  |  |
| 6  | Beesting at the contract of the                                                                                                    | 20            | 125465-009-246       | 100    | Jammer Wentlinger L.                                | 1880        | TENCLUB HEIDETRAPPERS        |  |  |  |
| 7  | Arest Press Manual Mathematika                                                                                                    | 38            | 1210308-000-128      | 140    | 11                                                  | 160         | OMME                         |  |  |  |
| 8  | BEDREDAY 271286                                                                                                    | 38            | 121000-001-007       | 100    | Accountered statute                                 | 88852       | me that there have = un)     |  |  |  |
| 9  | INCOLUMN TO AND TRANSPORT                                                                                                    | 38            | 123603-165-298       | - 10   | (MARINE MORE LINE)                                  | 128228      | 10. Burry                    |  |  |  |
| 1  | BUTH 441 1 TPA                                                                                                    | 100           | 123005-003-013       | 141    | HILLSTR. VILLE                                      | 1000        | MARY METTY MARY DEREN        |  |  |  |
| 1  | Interaction of the second                                                                                                    | 20            | 124277-031-020       | 140    | LOWING MICH.                                        | (Cennerg)   | S TEAM                       |  |  |  |
| 1  | 1888x180013030 (PM279028)                                                                                                    | 38            | 121799-008-003       | 100    | http://www.itabadory/                               | 4000        | MAPPE (BADPA BADRATID)       |  |  |  |
| 1  | INTERNAL PROPERTY AND A STATE                                                                                                    | 38            | 121075-008-086       | 141    | (FRETRALING, FRETRAM                                | 380         | DEREN                        |  |  |  |
| 1  | Castronic Life Addition                                                                                                    | 12340         | 1210021-008-008      | 141    | \$1751-182-79800-1-1-                               | NUC         | MATTE DEPARTMENT IN          |  |  |  |
| 1  | 104995-62000917                                                                                                    | 38            | 1230677-030-032      | 140    | NUMBER OF STREET, NO.                               | 160         | OMME                         |  |  |  |
| 1  | IGLNEDRETHINGLE WATTENLE                                                                                                    | 38            | 12075-115-025        |        | ALL AND ADDRESS AND                                 | 756         | His Stilstitum               |  |  |  |
| 1  | (Destachter) (Bastard)                                                                                                    | 14.000        | 123622-046-229       | 141    | ALL PARAMETERS AND                                  | NHE         | MATTE DEPARTMENT &E          |  |  |  |
| 1  | COLLAR PRODUCT FOR THE COL                                                                                                    | 38            | 1276545-0022-2000    | 144    |                                                     | 8,798189975 | AINBIKECLUB DIKSMUIDE        |  |  |  |
| 1  | (000)313                                                                                                    | 30            | 125465-112-011       | 140    | (remetationer)                                      | 346         | MATE AVERAGENCE              |  |  |  |
| 2  | COLUMN CASE AND ADDRESS                                                                                                    | 38            | 139677-037-286       | 100    | 11                                                  | (BHLED      | I A DE MELET IST-EEDE        |  |  |  |
| 2  | CODING AND AND AND AND AND AND AND AND AND AND                                                                                                    | 30            | 200033-033-086       | - 10   | WELLTON HARMANY                                     | (BHUAD)     | I A DE MAR AND IST-EEDE      |  |  |  |
| 2  | ICTOR DAVABALLY ANALYSIS                                                                                                    | 38            | 121002-011-222       | 144    | ST. CONCIMENT, NYM                                  | NUMBER      | DOR FUN                      |  |  |  |
| 2  | CORLAND MANAGER                                                                                                    | 38            | 12448-025-227        | 140    | 1,76558167855178                                    | NICC        | MATTE DEPARTMENT &E          |  |  |  |
| 2  | INTERCOLOGY LEDWARD                                                                                                    | 380           | 120622-022-080       | 100    | horeman competences in the                          | Next)       | INF WHEN BUILD               |  |  |  |
| 2  | 131144234287                                                                                                    | 30            | 123455-113-124       | 141    | COLUMN PROVIDER AND A                               | 188210      | Hooglede                     |  |  |  |
| 2  | IDEPTHALPHET APPLIANCE                                                                                                    | 38            | 120702-002-020       | 144    | ALL LINES PRODUCED                                  | 388         | MARTIN MARTIN MARTIN DEREN   |  |  |  |
| 2  | THE BLIDGE CAMPEL                                                                                                    | 30            | 121025-027-025       | 140    | LUMBER PERCENT PAREN                                | PLOT MERICE | WACHTEBEKE                   |  |  |  |
| 2  | DE CLENCIE NY                                                                                                    | 38            | 12M80-152-255        |        | 39112300712400000000                                | 388         | MARTIN MARTIN MARTIN DEREN   |  |  |  |
| 2  | THE DECHMENT GATH                                                                                                    | 38            | 121796-022-022       | 141    | Intratalitation of                                  | 94511       | MATTE WARRENTE               |  |  |  |
| 3  | IDE AMARELE MARCHERUNE                                                                                                    | 38            | 120002-086-025       | 141    | 31                                                  | 121038      | Million Bright               |  |  |  |
| 3  | Distancial and and and                                                                                                    | 38            | 124615-168-298       | 141    | discourse and the                                   | 10100       | MARTYE ZOWANNEDWAREDRY       |  |  |  |
| 3  | DEBLEROK GAME                                                                                                    | 38            | 1216041-0221-0345    | 144    | OT OF LA PROPERTY OF LA                             | 388         | MARTIN MARTIN MARTIN DEREN   |  |  |  |
| 3  | INCOMENTATION AND ADDRESS OF                                                                                                    | 30            | 124003-033-126       | 141    | 1,703,140,647,00,718                                | 100,220     | MAY TE IT. MARTINE           |  |  |  |
| 3. | DEBLAT BENELLTING                                                                                                    | 280           | 1230308-0022-028     |        | ALL CONTRACTOR CANNER                               | NUCL        | MATTE DEPARTMENT &           |  |  |  |
| 3. | DEBLICORDE TONE                                                                                                    | 38            | 120706-000-127       | - 141  | NUMBER OF STREET                                    | 1885.0      | THE BREACHCEMES              |  |  |  |
| 3  | (BREILINGE) & (BREFT                                                                                                    | 30            | 120033-046-020       | 100    | 21-18-19-19-18-18-18-18-18-18-18-18-18-18-18-18-18- | 10070       | RAPPERS                      |  |  |  |
| 3  | INCLUMENTS CONTRACTOR                                                                                                    | 30            | 121008-025-028       | #      | (1                                                  | 388         | MARTING THE MARTINE DEREN    |  |  |  |
| 3  | INCOME AND A CONTRACTOR OF A DESCRIPTION OF A DESCRIPTION OF A DESCRIPANTE OF A DESCRIPTION OF A DESCRIPTION OF A DESCRIPTION | 38            | 121002-022-036       | 100    | ATTACAS TO A CONTRACTOR                             | 2128        | MATTE WALTATION AND          |  |  |  |
| 3  | INCLUSION ALLE                                                                                                    | 38            | 123603-009-077       | -      | 21. THE PARKS                                       | 10100       | MATTE SEATOREMENT            |  |  |  |
| 4  | DESCRIPTION OF THE PARTY                                                                                                    | 38            | 1234030-0277-128     | 101    | di christennissen                                   | 388         | MARTIN MARTIN AL ANTICODEREN |  |  |  |
| 4  | Increased and why increased.                                                                                                    | 180           | 123625-125-231       | 1981   | (L. DR. VIELENCE                                    | 2480        | DEREN                        |  |  |  |

### <u>Na het evenement</u>

Wat dient er verder te gebeuren na afloop van het evenement ? NIKS, alle nodige gegevens werden geregistreerd en worden in de nacht na het evenement verwerkt. Gegevens kunnen achteraf niet meer aangepast worden door de organisator maar wel nog door het VBR secretariaat.

#### LICENTIE OVEREENKOMST

Dit online barcode scanprogramma werd geproduceerd door de ICT-dienst van de VBR, en wordt <u>GRATIS</u> ter beschikking gesteld van alle organiserende VBR-clubs. Voorstellen tot verbeteringen aan dit programma kunnen steeds gemeld worden via het contactformulier op <u>www.vbr-vlaanderen.be</u>